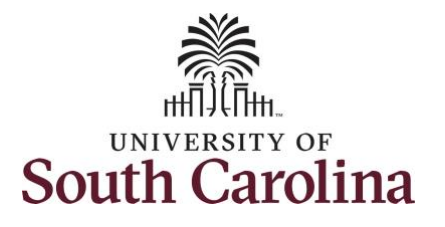

## How to request an extended leave request on behalf of an employee:

This job aid outlines how a TL/ABS Approver with the HR Leave Administrator role can request an extended leave request on behalf of an employee.

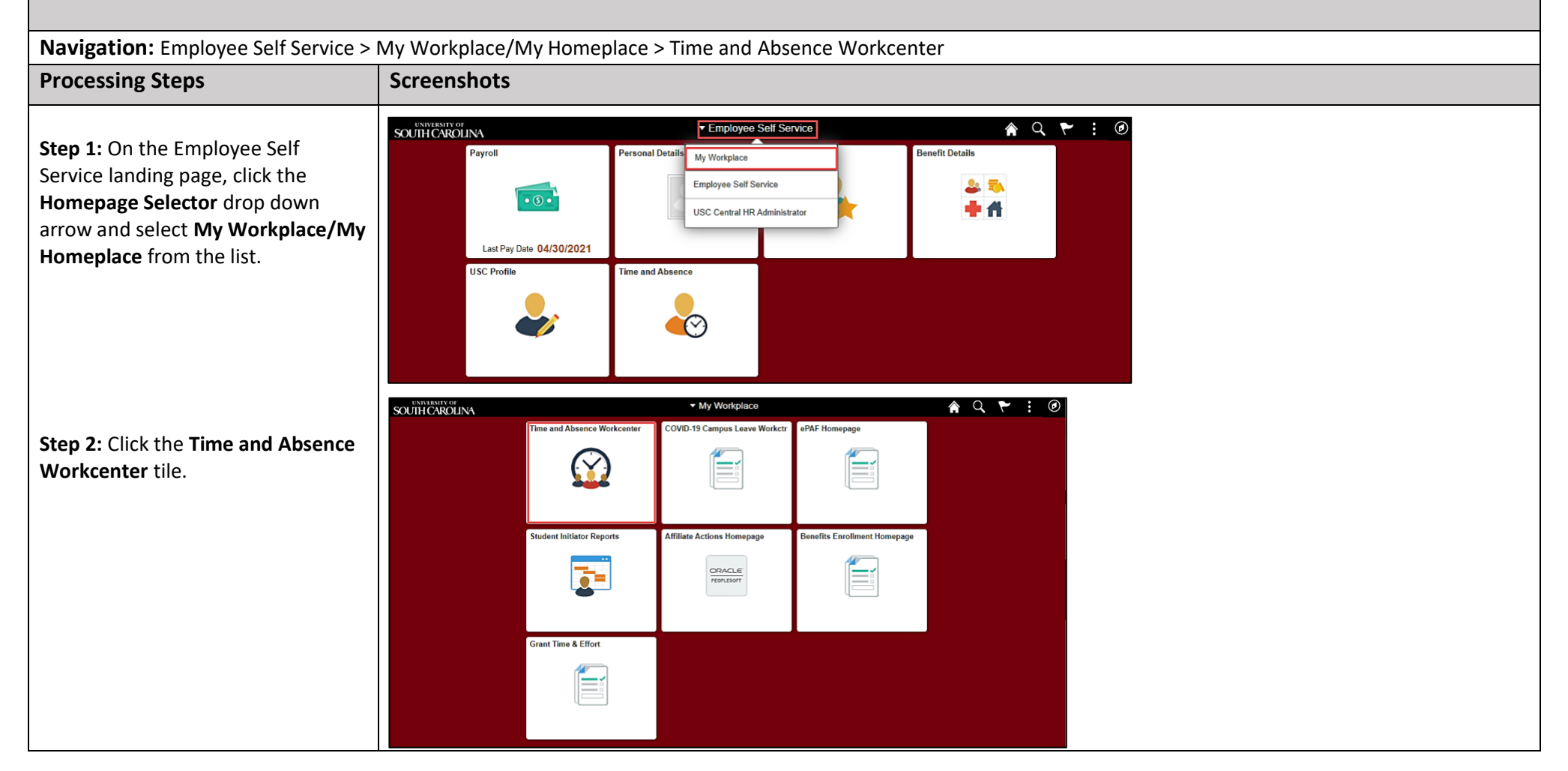

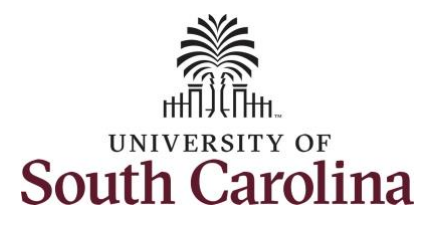

Time and Absence Workcenter

**University of South Carolina Absence Management – Leave Administrator Request Extended Leave on Behalf of an Employee** 

| provides a central area to access the<br>most used time and absence related<br>activities. It enables managers to<br>access various pages and keep | <ul> <li>My Sc</li> <li>My Worl</li> <li>Exception</li> </ul> |
|----------------------------------------------------------------------------------------------------|---------------------------------------------------------------|
| multiple windows open while doing                                                                                                    | × Links                                                       |
| their daily work.                                                                                                    | Approve T                                                     |
| The second data and the design of the second                                                                                                    | Approve                                                       |
| The activities provided within the                                                                                                    | Approve                                                       |
| Time and Absence Workcenter                                                                                                    | Manage Ti                                                     |
| include Approving, Reporting,                                                                                                    | Absence F                                                     |
| viewing time and absence related                                                                                                    | Leave Dor                                                     |
| transactions, queries and reports.                                                                                                    | Extended                                                      |
|                                                                                                    | Request                                                       |
| In conjunction with the TL/ABS                                                                                                    | - Queries                                                     |
| Approver role, you also have an add-                                                                                                    | Time and                                                      |
| on role, HR Leave Administrator,                                                                                                    | Absence M                                                     |
| which affords some access to                                                                                                    | - Reports                                                     |
| medically sensitive information. The                                                                                                    |                                                               |
| HR Leave Administrator role can                                                                                                    |                                                               |
| initiate requests on behalf of                                                                                                    |                                                               |
| employees for Bone Marrow Donor,                                                                                                    |                                                               |

Organ Donor, Sick Leave Advancement, Extended Leave an view Leave Pool Transfer History.

Step 3: Click the Extended Absences drop-down arrow and select **Request Extended Absence**.

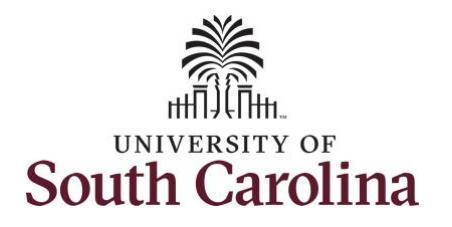

| Step 4. Enter the employee S USCID        | K My Homepage                                                                                                    | Request Extended Absence                                                                                                    |            |
|-------------------------------------------|----------------------------------------------------------------------------------------------------|----------------------------------------------------------------------------------------------------|------------|
| n the <b>Empl ID</b> field.               | • My Scope                                                                                                    | Derived Extended Abarras                                                                                                    | New Window |
|                                           |                                                                                                    | Request Extended Absence                                                                                                    |            |
| ton E: Click the Search button            | ✓ My Work                                                                                                    |                                                                                                    |            |
| ep 5. Click the Search button.            | Exceptions                                                                                                    | ring an Existing value                                                                                                    |            |
|                                           | Approvals 🗸                                                                                                    | ▼ Search Criteria                                                                                                    |            |
|                                           | ✓ Links                                                                                                    | Empl ID begins with V A35                                                                                                    |            |
|                                           | Approve Time and Absence                                                                                                    | Empl Record 😑 🗸                                                                                                    |            |
|                                           | Manage Time and Absence $\checkmark$                                                                                                    | Name begins with 💙                                                                                                    |            |
|                                           | Absence Processing $\sim$                                                                                                    | Last Name begins with 🗸                                                                                                    |            |
|                                           | Leave Donations $\checkmark$                                                                                                    | Second Last Name begins with V                                                                                                    |            |
|                                           | Extended Absences 🗸                                                                                                    |                                                                                                    |            |
|                                           | Request Extended Absence                                                                                                    |                                                                                                    |            |
|                                           | ✓ Queries                                                                                                    | Middle Name begins with V                                                                                                    |            |
|                                           | Time and Labor                                                                                                    | U Lase sensitive                                                                                                    |            |
|                                           | Absence Management                                                                                                    | Search Clear Basic Search 02 Save Search Criteria                                                                                                    |            |
|                                           | 121 512                                                                                                    |                                                                                                    |            |
| spected Return to Work Date               | Scope C 🚱                                                                                                    |                                                                                                    |            |
|                                           | • My Scope                                                                                                    | Request Extended Absence                                                                                                    | New Window |
| alds and enter the appropriate            | • My Scope                                                                                                    | Request Extended Absence                                                                                                    | New Window |
| elds and enter the appropriate            | <ul> <li>My Scope</li> <li>My Work</li> </ul>                                                                                                    | Request Extended Absence Building/Grounds Spec I                                                                                                    | New Window |
| elds and enter the appropriate            | My Scope     My Work     Exceptions                                                                                                    | Request Extended Absence Building/Grounds Spec I Enter's Star Date, Expected End Date and Absence Take. Complete the rest of the required information before submitting your request. If you are missing some information, save your request for their to be able to add additional ideation.                                                                                                    | New Window |
| elds and enter the appropriate            | My Scope     My Work     Exceptions     Approvals                                                                                                    | Request Extended Absence Building/Grounds Spec I Enter Start Date, Expected End Date and Absence Take. Complete the rest of the required information before submitting your request. If you are missing some information, save your request for later to be able to add additional details.                                                                                                    | New Window |
| elds and enter the appropriate            | My Scope     My Work     Exceptions     Approvals     V     Links                                                                                                    | Request Extended Absence Building/Grounds Spec I Enter Start Date. Expected End Date and Absence Take. Complete the rest of the required information before submitting your request. If you are missing some information, save your request for later to be able to add additional details.  Extended Absence Request Details ⑦                                                                                                    | New Window |
| elds and enter the appropriate            | My Scope     My Work     Exceptions     Approvals     VLinks     Approve Time and Absence                                                                                                    | Request Extended Absence Building/Grounds Spec I Enter Start Date, Expected End Date and Absence Take. Complete the rest of the required information before submitting your request. If you are missing some information, save your request for later to be able to add additional details.  Extended Absence Request Details ⑦ *Start Date @9/12/2022 fint                                                                                                    | New Window |
| elds and enter the appropriate            | My Scope      My Work      Exceptions     Approvals     Links      Approve Time and Absence     Manage Time and Absence                                                                                                    | Request Extended Absence Building/Grounds Spec I Enter Start Date, Expected End Date and Absence Take. Complete the rest of the required information before submitting your request. If you are missing some information, save your request for later to be able to add additional details.  Extended Absence Request Details ③ *Start Date @9/12/2022  *Expected Return to Work Date 10/17/2022  *Expected Return to Work Date 10/17/2022  **Expected Return to Work Date 10/17/2022  ********************************** | New Window |
| elds and enter the appropriate ates.      | My Scope      My Work      Exceptions     Approvals     Links      Approve Time and Absence Manage Time and Absence     Absence Processing                                                                                                    | Request Extended Absence Building/Grounds Spec I Enter Start Date, Expected End Date and Absence Take. Complete the rest of the required information before submitting your request. If you are missing some information, save your request for later to be able to add additional details.  Extended Absence Request Details ③  Start Date @9/12/2022  Absence Type All                                                                                                    | New Window |
| elds and enter the appropriate            | My Scope      My Work  Exceptions     Approvals     Links  Approve Time and Absence Absence Processing Leave Donations                                                                                                    | Request Extended Absence         Building/Grounds Spec I         Enter Start Date, Expected End Date and Absence Take. Complete the rest of the required information before submitting your request. If you are missing some information, save your request for later to be able to add additional details.         Extended Absence Request Details (***)         *Start Date       09/12/2022         *Start Date       09/12/2022         Absence Request Details (***)         *Start Date       09/12/2022         Absence Type       All         ***********************************                                                                                                    | New Window |
| elds and enter the appropriate ates.      | My Scope      My Work  Exceptions     Approvals     Links  Approve Time and Absence Manage Time and Absence Absence Processing Leave Donations Extended Absences                                                                                                    | Request Extended Absence         Building/Grounds Spec I         Enter Start Date, Expected End Date and Absence Take. Complete the rest of the required information tectors submitting your request. If you are missing some information, save your request for later to be able to add additional details.         Extended Absence Request Details ③         *Start Date @04/12/2022 @@         *Start Date @04/12/2022 @@         Absence Type All         *Stert Date @04/12/2022 @@         Absence Type All         *Stert Date @04/12/2022 @@         Absence Type All         *Absence Name Select Absence Name                                                                                                    | New Window |
| elds and enter the appropriate ates.      | My Scope      My Work  Exceptions     Approvals     Links      Approve Time and Absence     Manage Time and Absence     Leave Donations     Extended Absences      Request Extended Absence                                                                         | Request Extended Absence         Building/Grounds Spec I         Enter Start Date, Expected End Date and Absence Take. Complete the rest of the required information to elors submitting your request. If you are missing some information, save your request for later to be able to add additional details.         Extended Absence Request Details ③         *Start Date       @9/12/2022         *Start Date       @9/12/2022         Absence Type       All         *Absence Name       Select Absence Name                                                                                                    | New Window |
| elds and enter the appropriate ates.      | My Scope      My Work  Exceptions     Approvals     Links      Approve Time and Absence     Approve Time and Absence     Leave Donations     Extended Absences      Request Extended Absence      Queries                                                           | Request Extended Absence         Building/Grounds Spec I         Enter Start Date, Expected End Date and Absence Take. Complete the rest of the required information, save your request for later to be able to add additional details.         Extended Absence Request Details ③         *Start Date       @9/12/2022         *Start Date       @9/12/2022         Absence Type       All         *Absence Name       Select Absence Name                                                                                                    | New Window |
| elds and enter the appropriate ites.      | My Scope      My Work  Exceptions     Approvals     Links      Approve Time and Absence     Absence Processing     Leave Donations     Extended Absences      Request Extended Absence      Queries      Time and Labor                                             | Sequest Extended Absence       Building/Grounds Spaci       Enter Start Date, Expected End Date and Absence Take. Complete the rest of the required information factors submitting your request. If you are missing some information, save your request for later to be able to add additional details.       Extended Absence Request Details (*)       * Start Date     @0/12/2022       * Start Date     @0/12/2022       * Start Date     @0/12/2022       * Absence Type     #       * Absence Name     Select Absence Name <td>New Window</td>                                                                                                    | New Window |
| elds and enter the appropriate ates.      | My Scope      My Work  Exceptions     Approvals     Links      Approve Time and Absence     Absence Processing     Leave Donations     Extended Absence      Request Extended Absence      Queries      Time and Labor     Absence Management     V                 | Product Extended Absence         Building/Grounds Space I         Enter Stat Date, Expected Bolars and Absence Take. Complete the result of the required information state up so add additional details.         Extended Absence Request Details (*)         *Start Date       0/12/022         *Start Date       0/12/022         *Expected Return to Work Date       10/17/022         Absence Type       Image: Start Date         *Absence Name       Select Absence Name         *Co To       Yew Extended Absence Request History         *Requered Field       *Start Date                                                                                                    | New Window |
| ields and enter the appropriate<br>lates. | My Scope      My Work  Exceptions     Approvals     Links      Approve Time and Absence     Approve Time and Absence     Absence Processing     Leave Donations     Extended Absences      Request Extended Absence      Queries  Time and Labor Absence Management | Tequest Extended Absence Take. Complete the rest of the required information, save your request for later to be able to add additional details.         Extended Absence Request Type are missing some information, save your request for later to be able to add additional details.         Extended Absence Request Details (*)         * Start Date (*)         * Start Date (*)       * <td>New Wind:</td>                                                                                                    | New Wind:  |

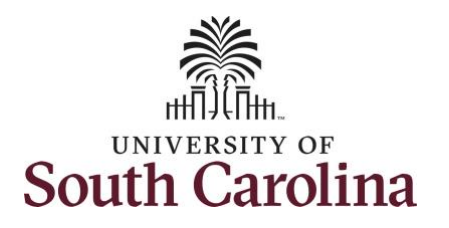

| Step 7: Click the Absence Type                                                                          | K My Homepage                                                                                                    | Request Extended Absence                                                                                                    |                             |
|----------------------------------------------------------------------------------------------------|----------------------------------------------------------------------------------------------------|----------------------------------------------------------------------------------------------------|-----------------------------|
| drop-down arrow and select Family                                                                       | Scope C 😳                                                                                                    |                                                                                                    | New Windo                   |
| and Medical Leave Act from the list                                                                     | My Scope                                                                                                    | Request Extended Absence                                                                                                    |                             |
|                                                                                                    | - My Work                                                                                                    | Buildino/Grounds Spec I                                                                                                    |                             |
|                                                                                                    | Exceptions                                                                                                    | Enter Start Date, Expected End Date and Absence Take. Complete the rest of the required                                                                                                    |                             |
|                                                                                                    | Approvals                                                                                                    | request for later to be able to add additional details.                                                                                                    |                             |
|                                                                                                    | · · · · · · · · · · · · · · · · · · ·                                                                                                    |                                                                                                    |                             |
|                                                                                                    | ▼ Links                                                                                                    | Extended Absence Request Details ③                                                                                                    |                             |
|                                                                                                    | Approve Time and Absence 🗸                                                                                                    | *Start Date 09/12/2022 1                                                                                                    |                             |
|                                                                                                    | Manage Time and Absence 🗸                                                                                                    | *Expected Return to Work Date 10/17/2022                                                                                                    |                             |
|                                                                                                    | Absence Processing 🗸                                                                                                    | Absence Type All                                                                                                    |                             |
|                                                                                                    | Leave Donations                                                                                                    | *Absence Name Family and Medical Leave Act                                                                                                    |                             |
|                                                                                                    | Extended Absences                                                                                                    |                                                                                                    |                             |
|                                                                                                    | Request Extended Absence                                                                                                    |                                                                                                    |                             |
| Step 8: Click the Absence Name                                                                          | < My Homepage                                                                                                    | Request Extended Absence                                                                                                    | က် <                        |
| Step 8: Click the Absence Name                                                                          | ✓ My Homepage       Scope     C (☉)                                                                                                    | Request Extended Absence                                                                                                    | ба Q Д I (<br>New Wind      |
| Step 8: Click the Absence Name<br>drop-down arrow and select FMLA                                       | ✓ My Homepage Scope ✓ ② ✓ My Scope                                                                                                    | Request Extended Absence Request Extended Absence                                                                                                    | ふ Q ム : e<br>New Wind       |
| Step 8: Click the Absence Name<br>drop-down arrow and select FMLA<br>from the list.                     | < My Homepage<br>Scope C ③<br>• My Scope<br>• My Work                                                                                                    | Request Extended Absence Building/Grounds Spec I Extended Table and thereas Take Consists the red of the required                                                                                                    | 命 Q 众 : New Wind            |
| Step 8: Click the Absence Name<br>drop-down arrow and select FMLA<br>from the list.                     | < My Homepage<br>Scope C (2)<br>• My Scope<br>• My Work<br>Exceptions •                                                                                                    | Request Extended Absence Building/Grounds Spec I Enter Star Date. Expected End Date and Absence Take. Complete the rest of the required information before submitting your request. If you are missing some information, save your request for late to be add additional (dealling)                                                                                                    | ක ද ය :<br>New Wind         |
| <b>Step 8:</b> Click the <b>Absence Name</b><br>Irop-down arrow and select <b>FMLA</b><br>rom the list. | ✓ My Homepage Scope ✓ My Scope ✓ My Work Exceptions ✓ Approvals                                                                                                    | Request Extended Absence Building/Grounds Spec I Enter Star Date. Expected End Date and Absence Take. Complete the rest of the required information before submitting your request. If you are missing some information, save your request for later to be able to add additional details.                                                                                                    | ක  ද                        |
| Step 8: Click the Absence Name<br>drop-down arrow and select FMLA<br>rom the list.                      |                                                                                                    | Request Extended Absence  Request Extended Absence  Building/Grounds Spec I Enter Start Date, Expected End Date and Absence Take. Complete the rest of the required information before submitting your request. If you are missing some information, save your request for later to able to add additional details.  Extended Absence Request Details ③                                                                                                    | ଲ Q A ∶ .<br>New Wind       |
| Step 8: Click the Absence Name<br>Irop-down arrow and select FMLA<br>rom the list.                      |                                                                                                    | Request Extended Absence  Building/Grounds Spec I Enter Start Date, Expected End Date and Absence Take. Complete the rest of the required information before submitting your request. If you are missing some information, save your request for later to be able to add additional dealls.  Extended Absence Request Details ③  "Start Date [09/12/2022] [10]                                                                                                    | ଲ Q A : .<br>New Wind       |
| Step 8: Click the Absence Name<br>drop-down arrow and select FMLA<br>from the list.                     | Vy Homepage      Scope     My Scope      My Scope      My Work      Exceptions     Approvals     V      Links      Approve Time and Absence     Manage Time and Absence                                                                                                    | Request Extended Absence  Building/Grounds Spec I Enter Start Date. Expected End Date and Absence Take. Complete the rest of the required information before submitting your request. If you are missing some information, save your request for later to be able to add additional details.  Extended Absence Request Details ③  *Start Date 09/12/2022  10/12/2022  10/12/2022  10/12/2022  10/12/2022  10/12/2022  10/12/2022  10/12/2022  10/12/2022  10/12/2022  10/12/2022  10/12/2022  10/12/2022  10/12/2022  10/12/2022  10/12/2022  10/12/2022  10/12/2022  10/12/2022  10/12/2022  10/12/2022  10/12/2022  10/12/2022  10/12/2022  10/12/2022  10/12/2022  10/12/2022  10/12/2022  10/12/2022  10/12/2022  10/12/2022  10/12/2022  10/12/2022  10/12/2022  10/12/2022  10/12/2022  10/12/2022  10/12/2022  10/12/2022  10/12/2022  10/12/2022  10/12/2022  10/12/2022  10/12/2022  10/12/2022  10/12/2022  10/12/2022  10/12/2022  10/12/2022  10/12/2022  10/12/2022  10/12/2022  10/12/2022  10/12/2022  10/12/2022  10/12/2022  10/12/2022  10/12/2022  10/12/2022  10/12/2022  10/12/2022  10/12/2022  10/12/2022  10/12/2022  10/12/2022  10/12/2022  10/12/2022  10/12/2022  10/12/2022  10/12/2022  10/12/2022  10/12/2022  10/12/2022  10/12/2022  10/12/2022  10/12/2022  10/12/2022  10/12/2022  10/12/2022  10/12/2022  10/12/2022  10/12/2022  10/12/2022  10/12/2022  10/12/2022  10/12/2022  10/12/2022  10/12/2022  10/12/2022  10/12/2022  10/12/2022  10/12/2022  10/12/202 10/12/202 10/12/20 | ଲି ୍ ୁ ୁ େ<br>New Wind      |
| Step 8: Click the Absence Name<br>drop-down arrow and select FMLA<br>from the list.                     | <ul> <li>✓ My Homepage</li> <li>Scope</li> <li>✓ My Scope</li> <li>✓ My Work</li> <li>Exceptions</li> <li>✓ Approvals</li> <li>✓ Links</li> <li>Approve Time and Absence</li> <li>✓ Manage Time and Absence</li> <li>✓ Absence Processing</li> </ul>                                                                                                    | Request Extended Absence Request Extended Absence Building/Grounds Spec I Enter Start Date. Expected End Date and Absence Take. Complete the rest of the required information before submitting your request. If you are missing some information, save your request for later to be able to add additional details.  Extended Absence Request Details   Extended Absence Request Details  Extended Absence Tupe Builty and Medical Leave Act Eamily and Medical Leave Act Eamily and Medical Leave Act Eamily and Medical Leave Act                                                                                                    | ଲି ୯ ୁର୍ଘ୍ର ୍ପ<br>New Wind  |
| Step 8: Click the Absence Name<br>drop-down arrow and select FMLA<br>from the list.                     | ✔ Wy Homepage         Scope       C* ③         ✓ My Scope         ✓ My Work         Exceptions       ✓         Approvals       ✓         ✓ Links       ✓         Approve Time and Absence       ✓         Manage Time and Absence       ✓         Absence Processing       ✓         Leave Donations       ✓                                                                                                    | Request Extended Absence<br>Helding/Grounds Spec I<br>Enter Start Date, Expected End Date and Absence Take. Complete the rest of the required<br>information before submitting your request. If you are missing some information, save your<br>request for later to be able to add additional details.<br>Extended Absence Request Details<br>*Start Date 09/12/2022<br>*Start Date 09/12/2022<br>Absence Type Family and Medical Leave Act<br>*Absence Type Family and Medical Leave Act<br>*Absence Name Select Absence Name                                                                                                    | ଲି ୯ ି ୍ ୍<br>New Wind      |
| Step 8: Click the Absence Name<br>drop-down arrow and select FMLA<br>from the list.                     | ✓ My Homepage          Scope       C*       Image: C*       Image: C*       Iman | Request Extended Absence<br>Helding/Grounds Spec I<br>Enter Start Date. Expected End Date and Absence Take. Complete the rest of the required<br>information before submitting your request. If you are missing some information, save your<br>request for later to be able to add additional details.<br>Extended Absence Request Details<br>*Start Date 09/12/2022<br>*Start Date 09/12/2022<br>Absence Type Family and Medical Leave Act<br>*Absence Type Family and Medical Leave Act<br>*Absence Name Select Absence Name                                                                                                    | ি Q ♪ : (<br>New Wind       |
| Step 8: Click the Absence Name<br>drop-down arrow and select FMLA<br>from the list.                     | ✓ My Homepage          Scope       C*       Image: C*       Image: C*       Imac | Request Extended Absence         Bit of the stand Date and Absence Take. Complete the rest of the required information before submitting your request. If you are missing some information, save your request for later to be able to add additional details.         Extended Absence Request Details ©         *Start Date         *Start Date                                                                                                    | ি ে 众 ᠄ (<br>New Wind       |
| Step 8: Click the Absence Name<br>drop-down arrow and select FMLA<br>from the list.                     | My Homepage      Scope     My Scope      My Scope      My Work      Exceptions     Approvals     V      Links      Approve Time and Absence     Absence Processing     Leave Donations     Extended Absence      Request Extended Absence      rotematical datasence                                                                                                    | Request Extended Absence  Heiding/Grounds Spec I  Enter Start Date, Expected End Date and Absence Take. Complete the rest of the required information before submitting your request. If you are missing some information, save your request for later to be able to add additional details.  Extended Absence Request Details ③  *Start Date 09/12/2022  Absence Request Details ③  *Start Date 09/12/2022  Absence Type Family and Medical Leave Act  *Absence Name Select Absence Name                                                                                                    | 값 오 쇼 : (<br>New Wind       |
| Step 8: Click the Absence Name<br>drop-down arrow and select FMLA<br>from the list.                     | ✓ My Homepage          Scope       C*       Image: C*       Image: C*       Imag | Request Extended Absence<br>Building/Grounds Spec I<br>Enter Start Date, Expected End Date and Absence Take. Complete the rest of the required<br>information before submitting your request. If you are missing some information, save your<br>reguest for later to be able to additional details.<br>Extended Absence Request Details ()<br>*Start Date 00/12/2022 ()<br>*Start Date 00/12/2022 ()<br>Absence Type Family and Medical Leave Act V<br>*Absence Type Family and Medical Leave Act V<br>*Absence Name Select Absence Name                                                                                                    | <u>ראר איזא</u><br>אפע Wind |
| Step 8: Click the Absence Name<br>drop-down arrow and select FMLA<br>from the list.                     | C My Homepage         Scope       C I         • My Scope         • My Work         Exceptions       V         Approvals       V         • Links         Approve Time and Absence       V         Absence Processing       V         Leave Donations       V         Extended Absences       V         Request Extended Absence       V                                                                                                    | Extended Absence         Building/Grounds Spec I         Their Start Date, Expected End Date and Absence Take. Complete the required information before submitting your request. If you are missing some information, save your request for later to be able to add additional deals.         Extended Absence Request Details ()         *Start Date       00/12/2022         *Start Date       10/17/2022         *Start Date       10/17/2022         Absence Type       Family and Medical Leave Act         *Absence Name       Select Absence Name                                                                                                    | ΩΩ .<br>New Winc            |
| Step 8: Click the Absence Name<br>Irop-down arrow and select FMLA<br>rom the list.                      | < My Homepage                                                                                                    | Exercised Absence         Building/Grounds Spec I         Extended Absence Take. Complete the required information, save your regulated for balate to be able to add additional details.         Extended Absence Request Details *         *Start Date       09/12/2022 *         *Start Date       10/17/2022 *         Absence Type       Family and Medical Leave Act         *Absence Type       Family and Medical Leave Act                                                                                                    | Ω Q A :<br>New Win          |

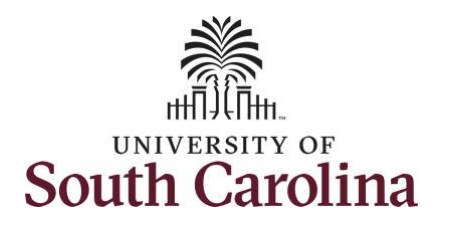

|                                    | < My Homepage                | Request Extended Absence                                                                                                    |          |
|------------------------------------|------------------------------|----------------------------------------------------------------------------------------------------|----------|
| pp-down list and select the        | Scope C O                    |                                                                                                    | New Wind |
| proprieto reason for the outer ded | <ul> <li>My Scope</li> </ul> | Request Extended Absence                                                                                                    |          |
| propriate reason for the extended  | - My Work                    | Duildes Presente Grant I                                                                                                    |          |
| sence.                             | • my ron                     | Building/Ground's Spec 1<br>To create your request, complete the information in the Extended Absence Request Details                      |          |
|                                    | Exceptions                   | section and select save for later or submit the request for approval. Additional information may<br>be managed or viewed at a later time. |          |
|                                    | Approvais                    |                                                                                                    |          |
|                                    | - Links                      | Extended Absence Request Details ③                                                                                                    |          |
|                                    | Approve Time and Absence     | *Start Date 09/12/2022                                                                                                    |          |
|                                    | Manage Time and Absence 🔍    | *Expected Return to Work Date 10/17/2022                                                                                                  |          |
|                                    | Absence Processing           | Absence Type Family and Medical Leave Act                                                                                                 |          |
|                                    | Leave Donations              | *Absence Name FMLA                                                                                                    |          |
|                                    | Extended Absences            | *Absence Reason Y                                                                                                    |          |
|                                    | Request Extended Absence     | Current Balance   Birth, Adoption or Foster care                                                                                          |          |
|                                    |                              | FMLA Eligibility (Administrator) Famly Serious Health Condition<br>Military-Fam Iliness/Injury                                            |          |
|                                    | ✓ Queries                    | Military-Qualifying Exigency Own Serious Health Condition                                                                                 |          |
|                                    | Time and Labor               | Parent Serious Health Cond.<br>Select Absence Reason                                                                                      |          |
|                                    |                              |                                                                                                    |          |
|                                    |                              |                                                                                                    |          |
|                                    |                              |                                                                                                    |          |
|                                    |                              |                                                                                                    |          |
|                                    |                              |                                                                                                    |          |
|                                    |                              |                                                                                                    |          |
|                                    |                              |                                                                                                    |          |
|                                    |                              |                                                                                                    |          |
|                                    |                              |                                                                                                    |          |
|                                    |                              |                                                                                                    |          |
|                                    |                              |                                                                                                    |          |
|                                    |                              |                                                                                                    |          |
|                                    |                              |                                                                                                    |          |
|                                    |                              |                                                                                                    |          |
|                                    |                              |                                                                                                    |          |
|                                    |                              |                                                                                                    |          |
|                                    |                              |                                                                                                    |          |
|                                    |                              |                                                                                                    |          |
|                                    |                              |                                                                                                    |          |

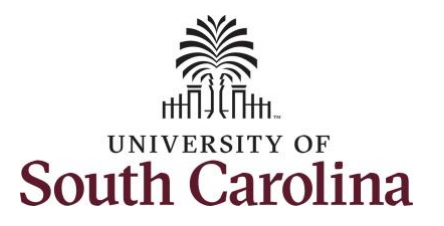

|                                      | K My Homepage                         |                                                                           |                                              |                              | Requ                 | est Extended A       | bsence                               |                 |                 |  |
|--------------------------------------|---------------------------------------|---------------------------------------------------------------------------|----------------------------------------------|------------------------------|----------------------|----------------------|--------------------------------------|-----------------|-----------------|--|
| Sten 10: Review the Additional       | Scope C 😳                             | Europeted Deturn to                                                       | West Data                                    | 7/0000 🛱                     |                      |                      | 1                                    |                 |                 |  |
|                                      | <ul> <li>My Scope</li> </ul>          | -Expected Return to                                                       | WORK Date 10/1                               | rizozz ili                   | and all a            | 1                    |                                      |                 |                 |  |
| Questions section and select if Yes; | - My Work                             | AD                                                                        | sence Type Fan                               |                              |                      | ]                    |                                      |                 |                 |  |
| leave blank if No.                   | Exceptions                            | *Absen                                                                    | ce Reason Ow                                 | n Serious Health C           | ondition 🗸           | )                    |                                      |                 |                 |  |
|                                      | Approvals                             | Curre                                                                     | ent Balance 450.                             | 00                           |                      | 1                    |                                      |                 |                 |  |
| Step 11: Scroll down to the bottom   | · · · · · · · · · · · · · · · · · · · | FMLA Eligibility (Admin                                                   | nistrator)                                   |                              |                      |                      |                                      |                 |                 |  |
|                                      | ✓ Links                               |                                                                           |                                              |                              |                      |                      |                                      |                 |                 |  |
| of the page and click the Save for   | Approve Time and Absence              | Additional Questions:                                                     |                                              |                              |                      |                      |                                      |                 |                 |  |
| Later button. Saving for later will  | Manage Time and Absence               | Are you a transfer from                                                   | n another state age                          | ncy or state funde           | d University?        |                      |                                      | (               |                 |  |
| provide the Medical Certificate link | Absence Processing                    | Does your spouse wor     Does your spouse wor                             | k for the same com<br>k for another state    | agency or state fu           | nded University?     |                      |                                      | [               |                 |  |
| giving you the ability to unload     | Leave Donations                       | <ul> <li>According to HR 1.07 I<br/>balance is insufficient, w</li> </ul> | FMLA policy, you an<br>vill you use annual l | re required to use<br>leave? | sick leave during yo | our own serious heal | Ith condition. If you                | ur sick leave   |                 |  |
| giving you the ability to upload     | Extended Absences                     |                                                                           |                                              |                              |                      |                      |                                      |                 |                 |  |
| required documents to support the    | Request Extended Absence              | Absence Requests                                                          |                                              |                              |                      |                      |                                      |                 |                 |  |
| extended leave request.              | ✓ Queries                             | Absence Request (2)                                                       |                                              |                              |                      |                      |                                      |                 |                 |  |
|                                      | Time and Labor $\checkmark$           | I Q                                                                       |                                              |                              |                      |                      |                                      | 4 4 1-1 of 1    | V D DI View All |  |
|                                      | Absence Management                    |                                                                           | Charles                                      | Charle Date                  | Fuel Data            | Durating             | C                                    | Deserves Anting | Valida d        |  |
|                                      | - Reports/Processes                   | Absence Requests                                                          | Status                                       | Start Date                   | End Date             | Duration             | Source                               | Process Action  | voided          |  |
|                                      |                                       |                                                                           |                                              |                              |                      |                      |                                      |                 | 0               |  |
|                                      |                                       | Requestor Co                                                              | ad Absence Requests                          | ater                         |                      | View Al<br>Retu      | bsence Balances<br>im to Search List |                 |                 |  |

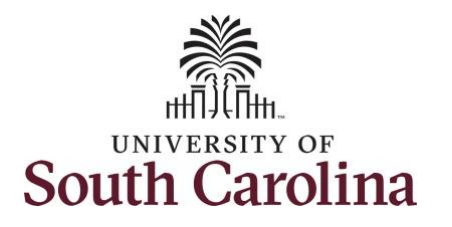

| Step 12: Click the OK button to save                                                                                                    | K My Homepage                                                                                                    | Save Confirmation                                                                                                    | 6                                                                                                    |
|----------------------------------------------------------------------------------------------------|----------------------------------------------------------------------------------------------------|----------------------------------------------------------------------------------------------------|----------------------------------------------------------------------------------------------------|
| the request.                                                                                                    | My Scope     My Work     Exceptions     Approvals     Links                                                                               | Save Confirmation                                                                                                    | ×                                                                                                    |
| <b>Step 13:</b> Notice the Medical<br>Certificate link is now available. Click<br>the <b>Medical Certificate</b> link to<br>upload the required supporting<br>documentation and add notes. | <ul> <li>✓ My Homepage</li> <li>Scope</li> <li>✓ My Scope</li> <li>✓ My Work</li> <li>Exceptions</li> <li>✓</li> <li>Approvals</li> </ul> | Request Extended Absence<br>Request Extended Absence<br>Building/Grounds Spec I<br>View Request Status and Approval Details                                                                                                    | ר אפע Window פון אונייט אונייט אוני<br>אונייט אונייט אונייט אונייט אונייט אונייט אונייט אונייט אונייט אונייט אונייט אונייט אונייט אונייט אונייט אונייט א |
|                                                                                                    |                                                                                                    | Extended Absence Request Details ()<br>Request 113263<br>"Start Date 09/12/2022 ())<br>"Expected Return to Work Date 10/17/2022 ())<br>Absence Type Family and Medical Leave Act V<br>"Absence Reason Ovin Serious Health Condition V<br>Current Balance 450.00<br>Status Saved<br>FMLA Eligibility (Administrator) |                                                                                                    |

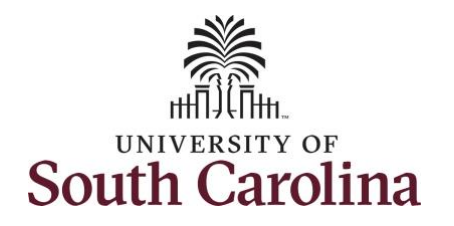

| s       Maintain Attachments     ×       cournent Definitions     ×       be     the attachments, notes and uris that have been recorded. New attachments, notes and uris can be added, and existing       criteria     A:       A:     Criteria       A:     Criteria       INumber:     113263       Entry ID     Criteria                                                                                                    | n 11: Click the Entry ID lookup | K My Homepage                |                                                                                            | Request Extended Absence                                                                                                    |            |
|----------------------------------------------------------------------------------------------------|---------------------------------|------------------------------|--------------------------------------------------------------------------------------------|----------------------------------------------------------------------------------------------------|------------|
| Maintain Attachments   Socument Definitions   s   he attachments, notes and uris that have been recorded. New attachments, notes and uris can be added, and existing es and uris can be added, and existing es and uris can be added.   Criteria   A:   keoord Number:   0   Number:   113263   Entry ID                                                                                                    |                                 | Scope C 💿                    | Pequeet Firter                                                                             | ded Abrance                                                                                                    | New Window |
| Maintain Attachments   coursent Definitions   be attachments, notes and uris that have been recorded. New attachments, notes and uris can be added, and existing   be attachments, notes and uris that have been recorded. New attachments, notes and uris can be added, and existing   criteria   A:   Record Number:   0   Number:   113263   Entry ID   Medical Certificate   Entry ID   Medical Certificate   et able to add stachments, notes and uris. | tton.                           | <ul> <li>My scope</li> </ul> | Request Exten                                                                              | der Voseire                                                                                                    |            |
| Maintain Attachments   Socument Definitions   be attachments, notes and uris that have been recorded. New attachments, notes and uris can be added, and existing es and uris can be viewed and/or updated.   Criteria   A:   Record Number:   113263   Entry ID   Medical Certificate   Entry ID                                                                                                    |                                 | - My Work                    | Building/Grounds Spe                                                                       | se l                                                                                                    |            |
| Maintain Attachments   cournent Definitions   be attachments, notes and uris that have been recorded. New attachments, notes and uris can be added, and existing   es and uris can be viewed and/or updated.   Criteria   A:   Record Number:   0   Number:   113263   Entry ID   Medical Certificate   Entry ID                                                                                                    |                                 | Exceptions                   | View Request Status                                                                        | and Approval Details                                                                                                    |            |
| Maintain Attachments     Cournent Definitions   in the attachments, notes and uris that have been recorded. New attachments, notes and uris can be added, and existing   in the attachments, notes and/or updated.   Criteria   A:   Record Number:   113263   Entry ID   Medical Certificate   Entry ID                                                                                                    |                                 | Approvals                    |                                                                                            |                                                                                                    |            |
| Securement Definitions   S   he attachments, notes and uris that have been recorded. New attachments, notes and uris can be added, and existing   Criteria   A:   A:   Record Number:   0   Number:   113263   Entry ID   Medical Certificate   Criteria                                                                                                    |                                 | - 11-12-                     | Entended Abo                                                                               | Maintain Attachments ×                                                                                                    |            |
| s the attachments, notes and uris that have been recorded. New attachments, notes and uris can be added, and existing each uris can be viewed and/or updated.                                                                                                    |                                 | ◆ Links                      | Extended Abs                                                                               | Existing Document Definitions                                                                                                    |            |
| the attachments, notes and uris that have been recorded. New attachments, notes and uris can be added, and existing Criteria  A:  A:  Record Number:  113263  Entry ID  Medical Certificate Entry ID  Medical Certificate  Criteria  No be able to add attachments, notes and/or uris.                                                                                                    |                                 | Approve Time and Absence     |                                                                                            | ▼ Instructions                                                                                                    |            |
| Criteria  A:  Record Number: 0 INumber: I13263 Entry ID Medical Certificate Entry ID Medical Certificate C Ito be able to add attachments, notes and/or urts.                                                                                                    |                                 | Manage Time and Absence 🔍    |                                                                                            | Listed here are the attachments, notes and uris that have been recorded. New attachments, notes and uris can be added, and existing<br>attachments, notes and uris can be viewed and/or updated. |            |
| A:   Record Number:   0   Number:   113263   Entry ID Medical Certificate Comparison No be able to add attachments, notes and/or uris.                                                                                                    |                                 | Absence Processing           | *Expected Re                                                                               | ▼ Selection Criteria                                                                                                    |            |
| A:<br>Record Number: 0<br>I Number: 113263<br>Entry ID Medical Certificale<br>Entry ID Medical Certificale<br>Robe able to add attachments, notes and/or urfs.                                                                                                    |                                 | Leave Donations              |                                                                                            |                                                                                                    |            |
| Record Number: 0   Number: 113263                                                                                                    |                                 | Extended Absences            |                                                                                            | EmpliD: A:                                                                                                    |            |
| Number: 113263                                                                                                    |                                 | Request Extended Absence     |                                                                                            | Employee Record Number: 0                                                                                                    |            |
| Entry ID Q                                                                                                    |                                 | ▼ Queries                    |                                                                                            | Transaction Number: 113283                                                                                                    |            |
| Entry ID Q                                                                                                    |                                 | Time and Labor               | FMLA Eligibilit                                                                            | 10200                                                                                                    |            |
| Entry ID Q<br>I to be able to add attachments, notes and/or urts.<br>led Absence Request                                                                                                    |                                 | Absence Management           |                                                                                            | Medical Certificate                                                                                                    |            |
| ) to be able to add attachments, notes and/or uris.<br>Ied Absence Request                                                                                                    |                                 | - Reports/Processes          | Additional Quest                                                                           | Entry ID                                                                                                    |            |
| ed Absence Request                                                                                                    |                                 |                              | • Are you a tran                                                                           | Select an Entry ID to be able to add attachments, notes and/or unis                                                                                                    |            |
| eu Ausenice Requesi                                                                                                    |                                 |                              | Does your spo     Does your spo                                                            | Con Ta Endersian Names Research                                                                                                    |            |
|                                                                                                    |                                 |                              | According to H     balance is insufi                                                       | GO IO Extended Absence Request                                                                                                    |            |
|                                                                                                    |                                 |                              | Are you a tran     Does your spe     Does your spe     According to H     balance is insuf | Select an Entry ID to be able to add attachments, notes and/or uris. Go To Extended Absence Request                                                                                              |            |
|                                                                                                    |                                 |                              |                                                                                            |                                                                                                    |            |
|                                                                                                    |                                 |                              |                                                                                            |                                                                                                    |            |
|                                                                                                    |                                 |                              |                                                                                            |                                                                                                    |            |
|                                                                                                    |                                 |                              |                                                                                            |                                                                                                    |            |

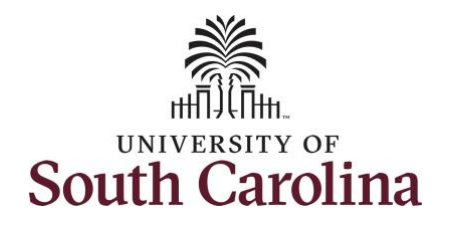

| tep 15: Click the KOW_MEDCERT  | K My Homepage             |                                  |                                                                 | Request Extended Absence                                                 |                       | ଜେସ୍ଠ :    |
|--------------------------------|---------------------------|----------------------------------|-----------------------------------------------------------------|--------------------------------------------------------------------------|-----------------------|------------|
| Authorization Entry ID option. | Scope C O<br>• My Scope   | Request Exter                    | ded Absence                                                     |                                                                          |                       | New Window |
|                                | ← My Work                 | Building/Grounds Sp              | ec I                                                            |                                                                          |                       |            |
|                                | Exceptions                | View Request Status              | and Approval Details                                            |                                                                          |                       |            |
|                                | Approvals                 |                                  |                                                                 | Maintain Attachmonto                                                     |                       |            |
|                                | ✓ Links                   | Extended Abs                     |                                                                 | Maintain Attachments                                                     |                       |            |
|                                | Approve Time and Absence  |                                  | <ul> <li>Instructions</li> </ul>                                | Look Up Entry ID ×                                                       |                       |            |
|                                | Manage Time and Absence 🗸 |                                  | Listed here are the attachments attachments, notes and uris car | Configuration ID K0W_MEDCERT_LNK<br>Authorization Entry ID begins with V | e added, and existing |            |
|                                | Absence Processing        | *Expected R                      | <ul> <li>Selection Criteria</li> </ul>                          |                                                                          |                       |            |
|                                | Extended Absences         |                                  | Franklin                                                        | Search Clear Cancel Basic Lookup                                         |                       |            |
|                                | Request Extended Absence  |                                  | Empilu:                                                         | Search Results                                                           |                       |            |
|                                | v Queries                 |                                  | Employee Record Numbe                                           | View 100 4 4 1-1 of 1 V F F                                              |                       |            |
|                                | Time and Labor            | FMLA Eligibili                   | Transaction Number:                                             | KOW_MEDCERT                                                              |                       |            |
|                                | Absence Management        |                                  |                                                                 |                                                                          |                       |            |
|                                | - Reports/Processes       | Additional Quest                 |                                                                 |                                                                          |                       |            |
|                                |                           | Are you a trans                  | Select an Entry ID to be able to ad                             |                                                                          |                       |            |
|                                |                           | Does your spo     According to H | Go To Extended Absence Re                                       | equest                                                                   |                       |            |
|                                |                           | balance is insul                 |                                                                 |                                                                          |                       |            |
|                                |                           |                                  |                                                                 |                                                                          |                       |            |
|                                |                           |                                  |                                                                 |                                                                          |                       |            |
|                                |                           |                                  |                                                                 |                                                                          |                       |            |
|                                |                           |                                  |                                                                 |                                                                          |                       |            |
|                                |                           |                                  |                                                                 |                                                                          |                       |            |
|                                |                           |                                  |                                                                 |                                                                          |                       |            |
|                                |                           |                                  |                                                                 |                                                                          |                       |            |
|                                |                           |                                  |                                                                 |                                                                          |                       |            |
|                                |                           |                                  |                                                                 |                                                                          |                       |            |
|                                |                           |                                  |                                                                 |                                                                          |                       |            |
|                                |                           |                                  |                                                                 |                                                                          |                       |            |
|                                |                           |                                  |                                                                 |                                                                          |                       |            |
|                                |                           |                                  |                                                                 |                                                                          |                       |            |

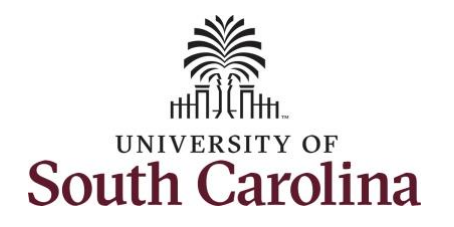

| tep 16: Click the Add Attachment | K My Homepage                    | Existing Document Definitions                                                                                                    | Q 4 :      |
|----------------------------------|----------------------------------|----------------------------------------------------------------------------------------------------|------------|
| witton                           | Scope C 💿                        |                                                                                                    | New Window |
| iutton.                          | My Scope     Request             | t extended Absence                                                                                                    |            |
|                                  | - My Work Building/Gro           | ounds Spec I                                                                                                    |            |
|                                  | View Reque                       | st Status and Approval Details                                                                                                    |            |
|                                  | Approvals                        |                                                                                                    |            |
|                                  | - Links Extend                   | and Abs                                                                                                    |            |
|                                  | - Links                          | Existing Document Definitions                                                                                                    |            |
|                                  | Approve Time and Absence         | Instructions Listed here are the attachments, notes and uris that have been recorded. New attachments, notes and uris can be added, and existing                                                                                                    |            |
|                                  | Manage Time and Absence          | attachments, notes and uris can be viewed and/or updated.                                                                                                    |            |
|                                  | Absence Processing               | ✓ Selection Criteria                                                                                                    |            |
|                                  | Extended Absences                | EmplD:                                                                                                    |            |
|                                  | Request Extended Absence         | R.                                                                                                    |            |
|                                  |                                  | Employee Record Number: 0                                                                                                    |            |
|                                  | - Queries                        | Transaction Number: 113263                                                                                                    |            |
|                                  | Time and Labor                   | Language and the second second s |            |
|                                  | Absence Management               | Entry ID KOW_MEDCERT Q                                                                                                    |            |
|                                  | Reports/Processes     Additional | I Quest                                                                                                    |            |
|                                  | • Are yo                         | Add Attachment Add Note                                                                                                    |            |
|                                  | • Does<br>• Does                 | your spo<br>your spo<br>for to Extended Absence Request                                                                                                    |            |
|                                  | balance                          | s is insul                                                                                                    |            |
|                                  |                                  |                                                                                                    |            |
|                                  |                                  |                                                                                                    |            |
|                                  |                                  |                                                                                                    |            |
|                                  |                                  |                                                                                                    |            |
|                                  |                                  |                                                                                                    |            |
|                                  |                                  |                                                                                                    |            |
|                                  |                                  |                                                                                                    |            |
|                                  |                                  |                                                                                                    |            |
|                                  |                                  |                                                                                                    |            |
|                                  |                                  |                                                                                                    |            |
|                                  |                                  |                                                                                                    |            |
|                                  |                                  |                                                                                                    |            |
|                                  |                                  |                                                                                                    |            |
|                                  |                                  |                                                                                                    |            |
|                                  |                                  |                                                                                                    |            |
|                                  |                                  |                                                                                                    |            |

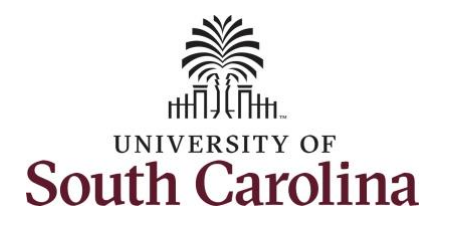

| <b>ep 17:</b> Click in the <b>Subject</b> field | K My Homepage             | Document Definition - New Attachment                        | ଇର୍ଢ଼ : |
|-------------------------------------------------|---------------------------|-------------------------------------------------------------|---------|
| nd enter an appropriate                         | Scope C Q                 | Denuert Extended åbsense                                    | New Win |
| accription                                      | • My Scope                |                                                             |         |
| escription.                                     | - My Work                 | Building/Grounds Spec I                                     |         |
|                                                 | Exceptions                | View Re Maintain Attachments ×                              |         |
| ep 18: Click the Add Attachment                 | Approvals 🗸               | Document Definition - New Attachment                        |         |
| utton and follow the steps to                   | - Links                   | Ext                                                         |         |
| pload supporting documentation.                 | Approve Time and Absence  | Selection Criteria                                          |         |
|                                                 | Manage Time and Absence 🔍 |                                                             |         |
|                                                 | Absence Processing        | - EmpilO: A3:                                               |         |
|                                                 | Leave Donations 🗸         | Employee Record Number: 0                                   |         |
|                                                 | Extended Absences         | Transaction Number: 113263                                  |         |
|                                                 | Request Extended Absence  |                                                             |         |
|                                                 | ▼ Queries                 | Entry ID K0W_MEDCERT<br>Sequence 0                          |         |
|                                                 | Time and Labor            | Donald Duck<br>Created 09/02/22 835AM Last Updated 09/02/22 |         |
|                                                 | Absence Management        | 8:35AM                                                      |         |
|                                                 | - Reports/Processes       | Additi Attachment                                           |         |
|                                                 |                           | Ad     Add Attachment                                       |         |
|                                                 |                           | • D<br>• A                                                  |         |
|                                                 |                           | Save                                                        |         |
|                                                 |                           | Absel 4                                                     |         |
|                                                 |                           |                                                             |         |
|                                                 |                           |                                                             |         |
|                                                 |                           |                                                             |         |
|                                                 |                           |                                                             |         |
|                                                 |                           |                                                             |         |
|                                                 |                           |                                                             |         |
|                                                 |                           |                                                             |         |
|                                                 |                           |                                                             |         |
|                                                 |                           |                                                             |         |
|                                                 |                           |                                                             |         |
|                                                 |                           |                                                             |         |
|                                                 |                           |                                                             |         |
|                                                 |                           |                                                             |         |

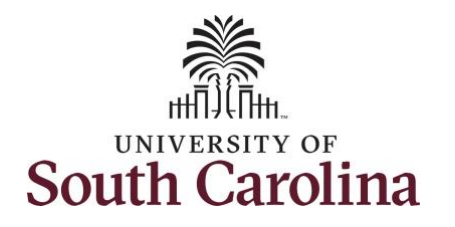

| <b>p 19:</b> Notice the attachment has      | K My Homepage            |       |                                                              |                                                          | Existing Doc            | ument Definitions         |                        |                  | <u>ଲେ ୯ ୦ :</u> |
|---------------------------------------------|--------------------------|-------|--------------------------------------------------------------|----------------------------------------------------------|-------------------------|---------------------------|------------------------|------------------|-----------------|
| en uploaded.                                | Scope C ②                | Reque | st Extended Absence                                          |                                                          |                         |                           |                        |                  | New Window      |
|                                             | · mj coope               | Dia   |                                                              |                                                          | Maintair                | n Attachments             |                        | ×                |                 |
| <b>ep 20:</b> Click the <b>Save</b> button. | - My Work                | Buil  | visting Document D                                           | efinitions                                               |                         |                           |                        | *                |                 |
|                                             | Exceptions               | Viet  | Instructions                                                 |                                                          |                         |                           |                        |                  |                 |
|                                             | Approvals                | Lis   | ted here are the attachments<br>achments, notes and uris can | notes and uris that have be<br>be viewed and/or updated. | en recorded. New attach | ments, notes and urls can | be added, and existing |                  |                 |
|                                             | ▼ Links                  |       | Coloritor Collegia                                           |                                                          |                         |                           |                        |                  |                 |
|                                             | Approve Time and Absence |       | Selection Criteria                                           |                                                          |                         |                           |                        |                  |                 |
|                                             | Manage Time and Absence  |       | EmplID:                                                      | A3!                                                      |                         |                           |                        |                  |                 |
|                                             | Absence Processing       |       | Employee Record Number                                       | : 0                                                      |                         |                           |                        |                  |                 |
|                                             | Leave Donations          |       | Transaction Number:                                          | -                                                        |                         |                           |                        |                  |                 |
|                                             | Extended Absences        |       | Hansacuon Humber.                                            | 113263                                                   |                         |                           |                        |                  |                 |
|                                             | Request Extended Absence |       |                                                              | Medical C                                                | ertificate              |                           |                        |                  |                 |
|                                             |                          | D     |                                                              | Entry ID K0W_MEI                                         | DCERT Q                 |                           |                        |                  |                 |
|                                             | ✓ Queries                |       |                                                              |                                                          |                         |                           |                        |                  |                 |
|                                             | Time and Labor 🗸         |       | Add Attachment                                               | Add Note                                                 |                         |                           |                        |                  |                 |
|                                             | Absence Management       | Att   | achments                                                     |                                                          |                         |                           |                        |                  |                 |
|                                             | - Reports/Processes      | Ad    | III Q                                                        |                                                          |                         |                           | 14                     | 4 1-1 of 1 🗸 🕨 🕨 |                 |
|                                             |                          |       | Select Sequence                                              | Created                                                  | Author                  | Entry ID                  | Subject                | Status           |                 |
|                                             |                          |       | 0 1                                                          | 09/02/2022                                               | Donald Duck             | Medical Certificate       | Medical Leave          | Active           |                 |
|                                             |                          |       |                                                              | 8:35AM                                                   | Donald Duck             |                           | Documentation          |                  |                 |
|                                             |                          | Sel   | ect All Deselect All<br>Delete                               | r                                                        |                         |                           |                        |                  |                 |
|                                             |                          | Al    | Co To Extended Absence De                                    | quest                                                    |                         |                           |                        |                  |                 |
|                                             |                          | 14    | So To Extended Absence Re                                    | quesi                                                    |                         |                           |                        |                  |                 |
|                                             |                          |       |                                                              |                                                          |                         |                           |                        |                  |                 |
|                                             |                          |       |                                                              |                                                          |                         |                           |                        |                  |                 |
|                                             |                          |       |                                                              |                                                          |                         |                           |                        |                  |                 |
|                                             |                          |       |                                                              |                                                          |                         |                           |                        |                  |                 |
|                                             |                          |       |                                                              |                                                          |                         |                           |                        |                  |                 |
|                                             |                          |       |                                                              |                                                          |                         |                           |                        |                  |                 |
|                                             |                          |       |                                                              |                                                          |                         |                           |                        |                  |                 |
|                                             |                          |       |                                                              |                                                          |                         |                           |                        |                  |                 |
|                                             |                          |       |                                                              |                                                          |                         |                           |                        |                  |                 |
|                                             |                          |       |                                                              |                                                          |                         |                           |                        |                  |                 |
|                                             |                          |       |                                                              |                                                          |                         |                           |                        |                  |                 |
|                                             |                          |       |                                                              |                                                          |                         |                           |                        |                  |                 |

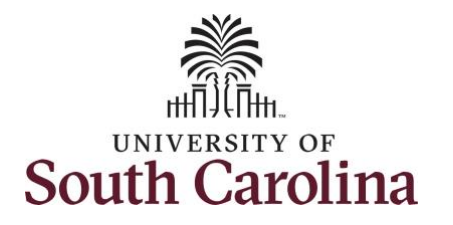

| <b>ep 21:</b> This step is optional. Click                               | < My Homepage            | Document Definition - New Note                                                                                                    | <u>ଜେବ</u> ୍ଦ୍ : |
|--------------------------------------------------------------------------|--------------------------|----------------------------------------------------------------------------------------------------|------------------|
| the <b>Subject</b> field and enter an propriate description and click in | Scope C 🕑<br>• My Scope  | Request Extended Absence                                                                                                    | New Window       |
| e Note Text field and enter                                              | ✓ My Work                | Building/Grounds Spec I                                                                                                    |                  |
| ditional information related to                                          | Exceptions               | Maintain Attachments ×                                                                                                    |                  |
|                                                                          | Approvals                | Document Definition - New Note                                                                                                    |                  |
| e extended request.                                                      | ▼ Links                  | Image: Comment Definition - New Note         Image: Comment Definition - New Note         Image: Comment Definition - |                  |
|                                                                          |                          | You have chosen to enter a new note.                                                                                                    |                  |
| n 22: Click the Save button                                              | Approve Time and Absence | ✓ Selection Criteria                                                                                                    |                  |
|                                                                          | Manage Time and Absence  |                                                                                                    |                  |
|                                                                          | Absence Processing       | EmpliD: A:                                                                                                    |                  |
|                                                                          | Leave Donations          | Employee Record Number: 0                                                                                                    | <b>L</b> ∂       |
|                                                                          | Extended Absences        | Transaction Number: 113063                                                                                                    |                  |
|                                                                          | Request Extended Absence | 13203                                                                                                    |                  |
|                                                                          | - Queries                | Entry ID KOW_MEDCERT                                                                                                    |                  |
|                                                                          | Time and Labor           | F Sequence 0                                                                                                    |                  |
|                                                                          | Absence Management       | Created 09/02/22 8:35AM Last Updated 09/02/22<br>8:35AM                                                                                                    |                  |
|                                                                          | - Paports/Drocosses      | *Subject Medical Information                                                                                                    |                  |
|                                                                          | • Reports Processes      | *Al "Note Text Add additional information here if needed                                                                                                    |                  |
|                                                                          |                          | ·D                                                                                                    |                  |
|                                                                          |                          | *D<br>*A                                                                                                    |                  |
|                                                                          |                          | Save                                                                                                    |                  |
|                                                                          |                          |                                                                                                    |                  |
|                                                                          |                          | Auscille returnato                                                                                                    |                  |
|                                                                          |                          |                                                                                                    |                  |
|                                                                          |                          |                                                                                                    |                  |
|                                                                          |                          |                                                                                                    |                  |
|                                                                          |                          |                                                                                                    |                  |
|                                                                          |                          |                                                                                                    |                  |
|                                                                          |                          |                                                                                                    |                  |
|                                                                          |                          |                                                                                                    |                  |
|                                                                          |                          |                                                                                                    |                  |
|                                                                          |                          |                                                                                                    |                  |
|                                                                          |                          |                                                                                                    |                  |
|                                                                          |                          |                                                                                                    |                  |
|                                                                          |                          |                                                                                                    |                  |
|                                                                          |                          |                                                                                                    |                  |
|                                                                          | 1                        |                                                                                                    |                  |

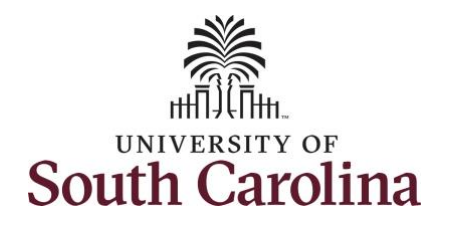

| p 23: Click the Extended Absence   | < My Homepage                  | Existing Document Definitions                                                                                                    | ଜୁର୍ଚ୍ଚ :     |
|------------------------------------|--------------------------------|----------------------------------------------------------------------------------------------------|---------------|
| <b>quest</b> link to return to the | <ul> <li>✓ My Scope</li> </ul> | Maintain Attachments                                                                                                    | × New Window  |
| quest Absence Request page.        | - My Work                      | Existing Document Definitions                                                                                                    | ·             |
|                                    | Exceptions                     | Instructions<br>side here are the attachments, notes and uris that have been recorded. New attachments, notes and uris can be added, and existing |               |
|                                    | Approvals                      | fachments, notes and uris can be viewed and/or updated.                                                                                           |               |
|                                    | - Links                        | ▼ Selection Criteria                                                                                                    |               |
|                                    | Approve Time and Absence 🗸     | EmpliD: AS                                                                                                    |               |
|                                    | Manage Time and Absence 🗸      | Employee Record Number: 0                                                                                                    |               |
|                                    | Absence Processing             | Transaction Number: 113263                                                                                                    |               |
|                                    | Extended Absences              |                                                                                                    |               |
|                                    | Request Extended Absence       | Entry ID K0W_MEDCERT Q                                                                                                    |               |
|                                    | ▼ Queries                      |                                                                                                    |               |
|                                    | Time and Labor                 | Add Attachment Add Note                                                                                                    |               |
|                                    | Absence Management             | tachments                                                                                                    |               |
|                                    | - Reports/Processes            |                                                                                                    | 12 of 2 🗸 🕨 🕨 |
|                                    |                                | Select Sequence Created Author Entry ID Subject Sta                                                                                               | atus          |
|                                    |                                | 1 09/02/2022     8:35AM Donald Duck Medical Certificate Medical Leave Documentation Act                                                           | .tive         |
|                                    |                                | 2 09/02/2022<br>8:35AM Donald Duck Medical Certificate Medical Information Act                                                                    | tive          |
|                                    |                                | slect All Deselect All                                                                                                    |               |
|                                    |                                | Co To Extended Absence Desuest                                                                                                    |               |
|                                    |                                |                                                                                                    | • •           |
|                                    |                                |                                                                                                    |               |
|                                    |                                |                                                                                                    |               |
|                                    |                                |                                                                                                    |               |
|                                    |                                |                                                                                                    |               |
|                                    |                                |                                                                                                    |               |
|                                    |                                |                                                                                                    |               |
|                                    |                                |                                                                                                    |               |
|                                    |                                |                                                                                                    |               |
|                                    |                                |                                                                                                    |               |
|                                    |                                |                                                                                                    |               |

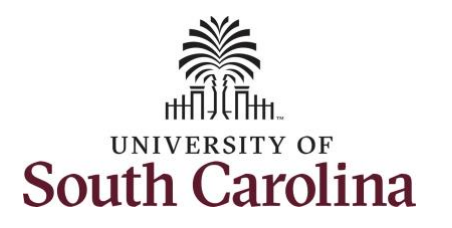

| <b>Step 24:</b> Click the <b>Yes</b> button to confirm you would like to request the extended absence on behalf of | Ky Homepage           Scope         C O           • My Scope         O |                                                                                                    | Request Extended Absence                                                                                                    | ଲ          |  |  |  |  |  |  |  |
|----------------------------------------------------------------------------------------------------|------------------------------------------------------------------------|----------------------------------------------------------------------------------------------------|----------------------------------------------------------------------------------------------------|------------|--|--|--|--|--|--|--|
| confirm you would like to request<br>the extended absence on behalf of                                             | Scope C O<br>• My Scope                                                |                                                                                                    |                                                                                                    |            |  |  |  |  |  |  |  |
| the extended absence on behalf of                                                                                  | <ul> <li>My Scope</li> </ul>                                           |                                                                                                    |                                                                                                    |            |  |  |  |  |  |  |  |
| the excellence absence on behall of                                                                                |                                                                        |                                                                                                    |                                                                                                    |            |  |  |  |  |  |  |  |
|                                                                                                    | - My Work                                                              | Additional Questions:     My Work     Are you a transfer from another state agency or state funded University? |                                                                                                    |            |  |  |  |  |  |  |  |
| the employee.                                                                                                    | Executions                                                             | Does your spouse work for the s                                                                                | ame company?                                                                                                    |            |  |  |  |  |  |  |  |
|                                                                                                    | Approvale                                                              | Does your spouse work for anoth<br>According to HR 1.07 FMLA policy                                            | er state agency or state funded University? y, you are required to use sick leave during your own serious health condition. If your sick leave |            |  |  |  |  |  |  |  |
|                                                                                                    | wpprovais 🗸                                                            | balance is insufficient, will you use                                                                          | annual leave?                                                                                                    |            |  |  |  |  |  |  |  |
|                                                                                                    | - Links                                                                |                                                                                                    |                                                                                                    |            |  |  |  |  |  |  |  |
|                                                                                                    | Approve Time and Absence                                               | Absence Requests                                                                                               |                                                                                                    |            |  |  |  |  |  |  |  |
|                                                                                                    | Manage Time and Absence 🧅                                              | Absence Request ①                                                                                              | Confirmation Page Absence EA ×                                                                                                    |            |  |  |  |  |  |  |  |
|                                                                                                    | Absence Processing 👃 😞                                                 | and of                                                                                                    | Request Extended Absence                                                                                                    | I View All |  |  |  |  |  |  |  |
|                                                                                                    | Leave Donations                                                        | Absence Requests Status                                                                                        | Submit Confirmation                                                                                                    |            |  |  |  |  |  |  |  |
|                                                                                                    | Extended Absences                                                      |                                                                                                    | ✓ Are you sure you want to Submit this Extended Absence Request?                                                                               |            |  |  |  |  |  |  |  |
|                                                                                                    | Request Extended Absence                                               |                                                                                                    |                                                                                                    |            |  |  |  |  |  |  |  |
|                                                                                                    | U)                                                                     | )                                                                                                    | Yes No                                                                                                    |            |  |  |  |  |  |  |  |
|                                                                                                    | • Queries                                                              | Paguast Vistory                                                                                                |                                                                                                    |            |  |  |  |  |  |  |  |
|                                                                                                    | Time and Labor                                                         |                                                                                                    |                                                                                                    | ~          |  |  |  |  |  |  |  |
|                                                                                                    | Absence Management                                                     |                                                                                                    | 1                                                                                                    |            |  |  |  |  |  |  |  |
|                                                                                                    | ✓ Reports/Processes                                                    | Status Name                                                                                                    | -                                                                                                    |            |  |  |  |  |  |  |  |
|                                                                                                    |                                                                        | Saved For                                                                                                    |                                                                                                    |            |  |  |  |  |  |  |  |
|                                                                                                    |                                                                        |                                                                                                    |                                                                                                    |            |  |  |  |  |  |  |  |
|                                                                                                    | K My Homepage                                                          |                                                                                                    | Submit Confirmation                                                                                                    | ଳ ୧ ୦ ፣ ଡ  |  |  |  |  |  |  |  |
| Step 25: Click the OK button to                                                                                    | Scope C 🕲                                                              |                                                                                                    |                                                                                                    | New Window |  |  |  |  |  |  |  |
| confirm successful submission.                                                                                     | <ul> <li>My Scope</li> </ul>                                           | Request Extended Absence                                                                                       |                                                                                                    |            |  |  |  |  |  |  |  |
|                                                                                                    | - My Work                                                              | Submit Confirmation                                                                                            |                                                                                                    |            |  |  |  |  |  |  |  |
|                                                                                                    | Excentions                                                             | The Extended Absence Reque                                                                                     | st was successfully submitted.                                                                                                    |            |  |  |  |  |  |  |  |
|                                                                                                    | Approvals                                                              | OK                                                                                                    |                                                                                                    |            |  |  |  |  |  |  |  |
|                                                                                                    |                                                                        |                                                                                                    |                                                                                                    |            |  |  |  |  |  |  |  |
|                                                                                                    | - Links                                                                |                                                                                                    |                                                                                                    |            |  |  |  |  |  |  |  |
|                                                                                                    | Approve Time and Absence 🗸                                             |                                                                                                    |                                                                                                    |            |  |  |  |  |  |  |  |
|                                                                                                    | Manage Time and Absence 🗸                                              |                                                                                                    |                                                                                                    |            |  |  |  |  |  |  |  |
|                                                                                                    | Absence Processing 🗸 🗸                                                 |                                                                                                    |                                                                                                    |            |  |  |  |  |  |  |  |
|                                                                                                    | Leave Donations 🗸                                                      |                                                                                                    |                                                                                                    |            |  |  |  |  |  |  |  |
|                                                                                                    | Extended Absences 🗸 🗸                                                  |                                                                                                    |                                                                                                    |            |  |  |  |  |  |  |  |
|                                                                                                    | Request Extended Absence                                               |                                                                                                    |                                                                                                    |            |  |  |  |  |  |  |  |
|                                                                                                    |                                                                        |                                                                                                    |                                                                                                    |            |  |  |  |  |  |  |  |

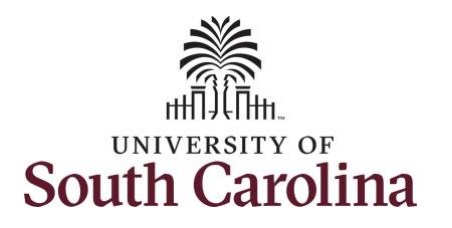

| Scope C ()<br>• My Scope                                                                                                    | Additional                                                                                                    |                                                                                                    |           |                                                                                                    | Real                                                                                                    | lost Lytonded                                                                                                    | heence                                                                                                    |                                                                                                    |                                                                                                    |           |                                                                                                    |
|----------------------------------------------------------------------------------------------------|----------------------------------------------------------------------------------------------------|----------------------------------------------------------------------------------------------------|-----------|----------------------------------------------------------------------------------------------------|----------------------------------------------------------------------------------------------------|----------------------------------------------------------------------------------------------------|----------------------------------------------------------------------------------------------------|----------------------------------------------------------------------------------------------------|----------------------------------------------------------------------------------------------------|-----------|----------------------------------------------------------------------------------------------------|
| My Scope     My Work                                                                                                    | Additional                                                                                                    |                                                                                                    |           |                                                                                                    | nequ                                                                                                    | TODE Extended                                                                                                    | 030100                                                                                                    |                                                                                                    |                                                                                                    | ឃ         | ~ 4 : (                                                                                                    |
| <ul> <li>My Scope</li> <li>My Work</li> </ul>                                                                                                    | Additional                                                                                                    |                                                                                                    |           |                                                                                                    |                                                                                                    |                                                                                                    |                                                                                                    |                                                                                                    |                                                                                                    |           |                                                                                                    |
| - My Work                                                                                                    | Aunuolial                                                                                                    | My scope     Additional Questions:                                                                                                    |           |                                                                                                    |                                                                                                    |                                                                                                    |                                                                                                    |                                                                                                    |                                                                                                    |           |                                                                                                    |
| - My Work                                                                                                    | WWork     * Are you a transfer from another state agency or state funded University?                                                                                                    |                                                                                                    |           |                                                                                                    |                                                                                                    |                                                                                                    |                                                                                                    |                                                                                                    |                                                                                                    |           |                                                                                                    |
| My Work     Does your spouse work for the same company?                                                                                                    |                                                                                                    |                                                                                                    |           |                                                                                                    |                                                                                                    |                                                                                                    |                                                                                                    |                                                                                                    |                                                                                                    |           |                                                                                                    |
| Exceptions 🗸                                                                                                    | Does your spouse work for another state agency or state funded University?     According to HR 1 07 FML A policy, you are required to use sick leave during your own serious health condition. If your sick leave     balance is instificient, unly ou use annual leave? |                                                                                                    |           |                                                                                                    |                                                                                                    |                                                                                                    |                                                                                                    |                                                                                                    |                                                                                                    |           |                                                                                                    |
| Approvals 🗸                                                                                                    |                                                                                                    | ······                                                                                                    |           |                                                                                                    |                                                                                                    |                                                                                                    |                                                                                                    |                                                                                                    |                                                                                                    |           |                                                                                                    |
| * Links Absence Requests                                                                                                    |                                                                                                    |                                                                                                    |           |                                                                                                    |                                                                                                    |                                                                                                    |                                                                                                    |                                                                                                    |                                                                                                    |           |                                                                                                    |
| Approve Time and Absence                                                                                                    | Approve Time and Absence                                                                                                    |                                                                                                    |           |                                                                                                    |                                                                                                    |                                                                                                    |                                                                                                    |                                                                                                    |                                                                                                    |           |                                                                                                    |
| Advances Time and Advances                                                                                                    | Absence Request ①                                                                                                    |                                                                                                    |           |                                                                                                    |                                                                                                    |                                                                                                    |                                                                                                    |                                                                                                    |                                                                                                    |           |                                                                                                    |
| manage Time and Absence 🗸                                                                                                    |                                                                                                    |                                                                                                    |           |                                                                                                    |                                                                                                    |                                                                                                    |                                                                                                    |                                                                                                    | View All                                                                                                    |           |                                                                                                    |
| Absence Processing  v                                                                                                    | Absence Requests                                                                                                    |                                                                                                    | Status    | Start Date                                                                                                    | Start Data End Data                                                                                                    |                                                                                                    | Duration Source Descent to                                                                                                    |                                                                                                    | Voided                                                                                                    |           |                                                                                                    |
| Leave Jonations ~                                                                                                    |                                                                                                    |                                                                                                    |           |                                                                                                    |                                                                                                    |                                                                                                    |                                                                                                    |                                                                                                    | 12.01000                                                                                                    |           |                                                                                                    |
| ✓ Links   Approve Time and Absence   Absence Processing   Extended Absence   Request Extended Absence   ✓ Queries   Time and Labor   Absence Management   ✓ Reports/Processes   Reports/Processes   Destence Management/Pending   ✓ Stence Management/Pending   ✓ Stence Management/Pending   ✓ Reports/Processes |                                                                                                    |                                                                                                    |           |                                                                                                    |                                                                                                    |                                                                                                    |                                                                                                    |                                                                                                    |                                                                                                    |           |                                                                                                    |
| Request Extended Absence                                                                                                    |                                                                                                    |                                                                                                    |           |                                                                                                    |                                                                                                    |                                                                                                    |                                                                                                    |                                                                                                    |                                                                                                    |           |                                                                                                    |
| - Queries                                                                                                    |                                                                                                    |                                                                                                    |           |                                                                                                    |                                                                                                    |                                                                                                    |                                                                                                    |                                                                                                    |                                                                                                    |           |                                                                                                    |
| Time and Labor                                                                                                    | or Request History                                                                                                    |                                                                                                    |           |                                                                                                    |                                                                                                    |                                                                                                    |                                                                                                    |                                                                                                    |                                                                                                    |           |                                                                                                    |
| · · · · · · · · · · · · · · · · · · ·                                                                                                    | → III - 2 of 2 →                                                                                                    |                                                                                                    |           |                                                                                                    |                                                                                                    |                                                                                                    |                                                                                                    |                                                                                                    |                                                                                                    |           |                                                                                                    |
| Absence Management                                                                                                    | Status                                                                                                    | Name                                                                                                    | Date      | Comm                                                                                                    | ents                                                                                                    |                                                                                                    |                                                                                                    |                                                                                                    |                                                                                                    |           |                                                                                                    |
| - Reports/Processes                                                                                                    | Statua                                                                                                    | Hame                                                                                                    | Date      | Comm                                                                                                    | cinta -                                                                                                    |                                                                                                    |                                                                                                    |                                                                                                    |                                                                                                    |           |                                                                                                    |
|                                                                                                    | Saved For<br>Later-Not<br>Submitted                                                                                                    | Donald Du                                                                                                    | ick 09/02 | 2/2022                                                                                                    |                                                                                                    |                                                                                                    |                                                                                                    |                                                                                                    |                                                                                                    |           |                                                                                                    |
|                                                                                                    | Submitted                                                                                                    | Donald Du                                                                                                    | ick 09/02 | 2/2022                                                                                                    |                                                                                                    |                                                                                                    |                                                                                                    |                                                                                                    |                                                                                                    |           |                                                                                                    |
|                                                                                                    | Leave Administrator                                                                                                    |                                                                                                    |           |                                                                                                    |                                                                                                    |                                                                                                    |                                                                                                    |                                                                                                    |                                                                                                    |           |                                                                                                    |
|                                                                                                    | - 1                                                                                                    | Absence Management:Pending                                                                                                    |           |                                                                                                    |                                                                                                    |                                                                                                    |                                                                                                    |                                                                                                    |                                                                                                    |           |                                                                                                    |
|                                                                                                    | Leave Ad                                                                                                    | iminietrator                                                                                                    |           |                                                                                                    |                                                                                                    |                                                                                                    |                                                                                                    |                                                                                                    |                                                                                                    |           |                                                                                                    |
|                                                                                                    | Pendi                                                                                                    | Pending<br>Multiple Approvers                                                                                                    |           |                                                                                                    |                                                                                                    |                                                                                                    |                                                                                                    |                                                                                                    |                                                                                                    |           |                                                                                                    |
|                                                                                                    | G                                                                                                    | Alternor Management Laws Admin                                                                                                    |           |                                                                                                    |                                                                                                    |                                                                                                    |                                                                                                    |                                                                                                    |                                                                                                    |           |                                                                                                    |
|                                                                                                    | la company                                                                                                    |                                                                                                    |           |                                                                                                    |                                                                                                    |                                                                                                    |                                                                                                    |                                                                                                    |                                                                                                    |           |                                                                                                    |
|                                                                                                    | Pendi<br>©                                                                                                    | ministrator<br>ing<br>Multiple Approvers<br>Absence Management Lea                                                                                                    | eve Admin |                                                                                                    |                                                                                                    |                                                                                                    |                                                                                                    |                                                                                                    |                                                                                                    |           |                                                                                                    |
|                                                                                                    |                                                                                                    |                                                                                                    |           |                                                                                                    |                                                                                                    |                                                                                                    |                                                                                                    |                                                                                                    |                                                                                                    |           |                                                                                                    |
|                                                                                                    |                                                                                                    |                                                                                                    |           |                                                                                                    |                                                                                                    |                                                                                                    |                                                                                                    |                                                                                                    |                                                                                                    |           |                                                                                                    |
|                                                                                                    |                                                                                                    |                                                                                                    |           |                                                                                                    |                                                                                                    |                                                                                                    |                                                                                                    |                                                                                                    |                                                                                                    |           |                                                                                                    |
|                                                                                                    |                                                                                                    |                                                                                                    |           |                                                                                                    |                                                                                                    |                                                                                                    |                                                                                                    |                                                                                                    |                                                                                                    |           |                                                                                                    |
|                                                                                                    |                                                                                                    |                                                                                                    |           |                                                                                                    |                                                                                                    |                                                                                                    |                                                                                                    |                                                                                                    |                                                                                                    |           |                                                                                                    |
|                                                                                                    |                                                                                                    |                                                                                                    |           |                                                                                                    |                                                                                                    |                                                                                                    |                                                                                                    |                                                                                                    |                                                                                                    |           |                                                                                                    |
|                                                                                                    |                                                                                                    |                                                                                                    |           |                                                                                                    |                                                                                                    |                                                                                                    |                                                                                                    |                                                                                                    |                                                                                                    |           |                                                                                                    |
|                                                                                                    |                                                                                                    |                                                                                                    |           |                                                                                                    |                                                                                                    |                                                                                                    |                                                                                                    |                                                                                                    |                                                                                                    |           |                                                                                                    |
|                                                                                                    |                                                                                                    |                                                                                                    |           |                                                                                                    |                                                                                                    |                                                                                                    |                                                                                                    |                                                                                                    |                                                                                                    |           |                                                                                                    |
|                                                                                                    |                                                                                                    |                                                                                                    |           |                                                                                                    |                                                                                                    |                                                                                                    |                                                                                                    |                                                                                                    |                                                                                                    |           |                                                                                                    |
|                                                                                                    |                                                                                                    |                                                                                                    |           |                                                                                                    |                                                                                                    |                                                                                                    |                                                                                                    |                                                                                                    |                                                                                                    |           |                                                                                                    |
|                                                                                                    |                                                                                                    |                                                                                                    |           |                                                                                                    |                                                                                                    |                                                                                                    |                                                                                                    |                                                                                                    |                                                                                                    |           |                                                                                                    |
|                                                                                                    | Approvals                                                                                                    | Approvals  Links  Approve Time and Absence  Absence Processing  Leave Donations  Extended Absence  Queries  Time and Labor  Absence Management  Request Extended Absence  Status Status Saved For Later-For Later-For La | Approvals | Approvals  Links  Approve Time and Absence  Manage Time and Absence  Absence Processing  Leave Donations  Extended Absences  Queries  Time and Labor  Absence Management  Request History  Time and Labor  Absence Management  Request History  Later-Koll Donald Duck  Save For Later-Koll Donald Duck  Save For Later-Koll Pointer  Save For Later-Koll Pointer  Save For Later-Koll Pointer  Save For Later-Koll Pointer  Save For Later-Koll Pointer  Save For Later-Koll Pointer  Save For Later-Koll Pointer  Save For Later-Koll Pointer  Save For Later-Koll Pointer  Save For Later-Koll Pointer  Save For Later-Koll Pointer  Save For Later-Koll Pointer  Save For Later-Koll Pointer  Save For Later-Koll | Approvals  Links  Approve Time and Absence  Manage Time and Absence  Absence Processing  Leave Donations  Kequest Extended Absence  Queries  Time and Labor  Absence Management  Request History  Time and Labor  Absence Management  Request History  Time Status  Name Date Comm Save For Later-Nor Save For Later-Nor Submitted Donald Duck 09/02/2022  Leave Administrator  Leave Administrator  Leave Administrator  Leave Administrator  Management:Pending  Request History  Management:Pending  Reguest History  Absence Management:Pending  Reguest History  Absence Management:Pending  Reguest History  Reguest History  Absence Management:Pending  Reguest History  Reguest History  Regue | Approvals  Links  Approve Time and Absence  Absence Processing  Leave Donations  Extended Absence  Queries  Time and Labor  Absence Management  Request Extended Absence  Saved For Later-Not  Saved For Later-Not  Dotat  Comments  Saved For Later-Not  Dotat  Donald Duck  09/02/2022  Leave Administrator  Leave Administrator  Leave Administrator  Leave Administrator  Management:Pending  Leave Administrator  Management:Pending  Leave Administrator  Absence Management:Pending  Leave Administrator  Absence Management:Pending  Leave Administrator  Absence Management:Pending  Leave Administrator  Leave Administrator  Absence Management:Pending  Leave Administrator  Absence Management:Pending  Absence Management:Pending  Absence Management:Pending  Absence M | Approvals  Links  Approve Time and Absence  Absence Processing  Leave Donations  Extended Absence  Queries  Time and Labor  Absence Management  Request Extended Absence  Substrate Time and Labor  Absence Management  Substrate Time and Labor  Absence Management  Absence Management:  Absence Management:  Absence Management:  A | Approvals  Links Absence Requests Absence Requests Absence Requests Status Status S | Approvals  Links Approve Time and Absence Absence Requests Absence Requests Absence Requests Status Status Status Reguest Extended Absence Absence Requests Status Status Status Date Comments Submitted Donald Duck 0902/2022 Leave Administrator Submitted Donald Duck 0902/2022 Leave Administrator Submitted Donald Duck 0902/2022 Leave Administrator Submitted Donald Duck 0902/2022 Leave Administrator Submitted Donald Duck 0902/2022 Submitted Donald Duck 0902/2022 Submitted Donald Duck 0902/2022 Submitted Donald Duck Op02/2022 Submitted Donald Duck Op02/2022 | Approvise | Approvals  Vinks  Approval me and Absence  Absence Requests  Absence Requests  Absence Requests  Starts  Starts  Starts  Starts  Starts  Request  Extended Absence  Valueties  Request  Extended Absence  Leave Donald Ouck  Process  Request  Extended Absence  Leave Administrator  Leave Administrator  Leave Administrator  Leave Administrator  Leave Administrator  Leave Administrator  Management:Prodesses  Leave Administrator  Absence Request  Absence Request  Absen |